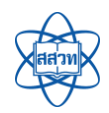

## สารบัญ

| - |                                     |    |
|---|-------------------------------------|----|
| 1 | การเข้าใช้งานเว็บไซต์               | .2 |
| 2 | การสมัครสมาชิก (บุคลากรทางการศึกษา) | .3 |
| 3 | การสมัครสมาชิก (สถานศึกษา)          | .7 |
| 4 | การสมัครเข้าร่วมกิจกรรม1            | 11 |

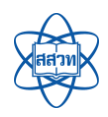

## 1 การเข้าใช้งานเว็บไซต์

การเข้าใช้งานเว็บไซต์ระบบฐานข้อมูลเครือข่ายทางการศึกษา สสวท. ให้เปิด Web Browser (แนะนำ

Google Chrome Version 50 ขึ้นไป) และเข้าใช้งาน URL ดังนี้

## endb.ipst.ac.th

## จากนั้นกดปุ่ม Enter ระบบจะนำท่านไปยังหน้าปฏิทินกิจกรรม ดังภาพ

|                                                                               |                                         |                                                   | Ø               | ้ สมัครสมาชิก 🌖 เข้าสู่ระบบ |
|-------------------------------------------------------------------------------|-----------------------------------------|---------------------------------------------------|-----------------|-----------------------------|
| ระบบฐานข้อมูลเครือข่ายทางการศึ<br>สถาบันส่งเสริมการสอนวิทยาศาสตร์และเทคโนโลยี | <b>ใกษา</b><br>(สสวท.)                  | ปฏิทินทิจกรรม                                     | ดาวน์โหลดคู่มือ | ติดต่อเรา                   |
|                                                                               |                                         |                                                   |                 |                             |
| ปฏิทินกิจกรรม สสวท.                                                           |                                         |                                                   |                 |                             |
| สำหรับครู / บุคลากร สำหรับสถานศึกษา                                           |                                         |                                                   |                 |                             |
| กรอกซ็อกิจกรรม                                                                |                                         | ทุกเดือน 🔻 25                                     | i63 •           | Q กับหา                     |
| 20                                                                            | การอบรมดรู                              | 20 24 2552 (4 %)                                  |                 |                             |
| กุมภาพันธ์                                                                    | Oวนทจดกจกรรม:<br>อิวันที่รับสมัคร:      | 20 - 21 п.พ. 2563 (1 эч)<br>12 - 27 п.พ. 2563     |                 |                             |
| 2563                                                                          | ้                                       | 50 คน                                             |                 | อ อ่านรายละเอียด            |
| 22                                                                            | กิจกรรมแนะนำการ                         | ประเมินการจัดการเรียนรู้คณิตศา                    | เสตร์           |                             |
|                                                                               | ② วันที่จัดกิจกรรม : ③ วันที่รับสมัคร : | 22 - 29 ก.พ. 2563 ( 7 วัน)<br>26 ม.ค 01 ก.พ. 2563 |                 |                             |
| i numus                                                                       | 畠 จำนวนที่เปิดรับ :                     | ไม่จำกัด                                          |                 |                             |
| 2305                                                                          |                                         |                                                   |                 | อามรายละเอยด                |

ปฏิทินกิจกรรมของ สสวท. ประกอบด้วยกิจกรรม 2 ประเภท ดังนี้

 กิจกรรมสำหรับครู/บุคลากรทางการศึกษา เช่น กิจกรรมการประชุมชี้แจง การฝึกอบรมพัฒนาทักษะ ความรู้ เป็นต้น โดยครู/บุคลากรทางการศึกษาที่เป็นสมาชิกของระบบแล้ว สามารถสมัครเข้าร่วมกิจกรรมผ่านทาง ออนไลน์ได้

 กิจกรรมสำหรับสถานศึกษา เช่น กิจกรรมโรงเรียนคุณภาพ โดยสถานศึกษาที่เป็นสมาชิกของระบบแล้ว สามารถสมัครเข้าร่วมกิจกรรมผ่านทางออนไลน์ได้

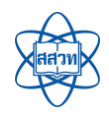

### 2 การสมัครสมาชิก (บุคลากรทางการศึกษา)

การสมัครสมาชิกของบุคลากรทางการศึกษา มีขั้นตอนดังนี้

1) ขั้นตอนที่ 1 เข้าใช้งานส่วนการสมัครสมาชิก

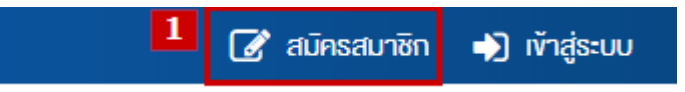

เมื่อเข้าใช้งานเว็บไซต์แล้ว ที่มุมขวาด้านบนของเว็บไซต์ให้คลิกที่ปุ่ม "สมัครสมาชิก" ระบบจะนำ ท่านไปยังหน้าสมัครสมาชิก

2) ขั้นตอนที่ 2 กรอกข้อมูลการสมัครสมาชิก

## เลือกประเภทการสมัครสมาชิก

กรุณาเลือกประเภทการสมัครสมาชิกเพื่อสมัครเข้าร่วมกิจกรรมกับทาง สสวท.

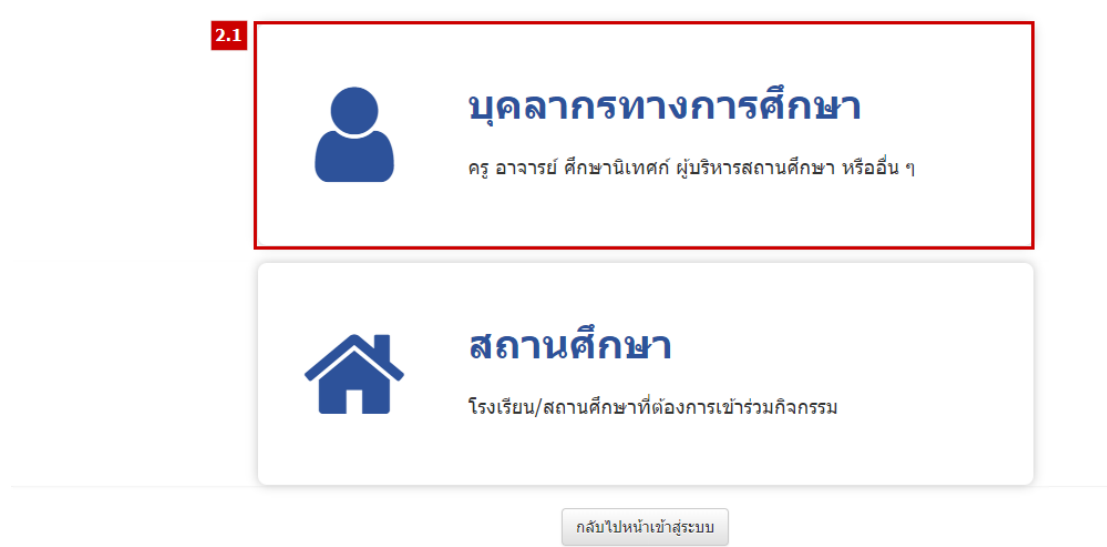

2.1 เลือกประเภท "บุคลากรทางการศึกษา"

กรุณากรอกเลขประจำตัวประชาชนเพื่อตรวจสอบข้อมูล

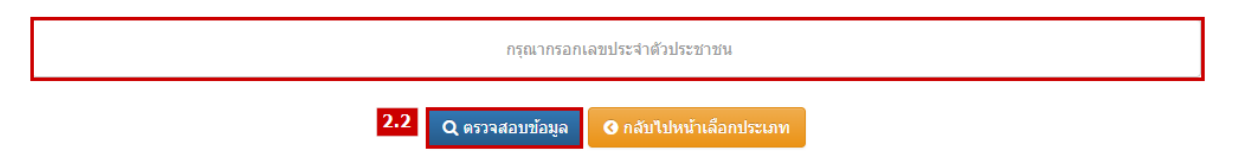

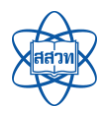

2.2 กรอกเลขที่บัตรประจำตัวประชาชน และกดปุ่ม "ตรวจสอบข้อมูล" ระบบจะแสดงผลการ ตรวจสอบ ดังต่อไปนี้

- พบเลขบัตรประจำตัวประชาชนซ้ำ หมายถึง ไม่สามารถสมัครสมาชิกได้ เนื่องจากท่าน เคยเป็นสมาชิกของระบบอยู่แล้ว
- ไม่พบเลขบัตรประจำตัวประชาชนซ้ำ หมายถึง สามารถเพิ่มสมัครสมาชิกได้เนื่องจาก
   ไม่เคยมีข้อมูลเดิมในระบบ และระบบจะนำ ท่านไปยังหน้ากรอกข้อมูลการสมัคร ดังภาพ

| ข้อมูลทั่วไป                      |                                                                                                    |
|-----------------------------------|----------------------------------------------------------------------------------------------------|
| 2.3                               |                                                                                                    |
| ประเภทผู้สมัครสมาชิก              | บุคลากรทางการศึกษา                                                                                                    |
| เลขประจำตัวประชาชน                | 1679900169797                                                                                                    |
| ชื่อ-นามสกุลผู้สมัครสมาชิก (TH) * | นาย 🔻 ชื่อ นามสกุล                                                                                                    |
| ชื่อ-นามสกุลผู้สมัครสมาชิก (EN) * | Mr. • ชื่อ นามสกุล                                                                                                    |
| เพศ *                             | 💿 ນານ 🔿 หญิง                                                                                                    |
| วันเดือนปีเกิด *                  | <b>#</b>                                                                                                    |
| รูปภาพผู้สมัคร                    | Choose files To Upload Choose Files                                                                                                    |
|                                   | เฉพาะใฟลันวมสกุล: .jpg, .jpegpng                                                                                                    |
| atomo operito rom                 |                                                                                                    |
| ขอมูลการทาง เน                    |                                                                                                    |
| เป็นครูในโครงการ สควค.่           | 💿 ເປັນ 🔿 ໃນເປັນ                                                                                                    |
| สถานศึกษา/หน่วยงาน *              | 💿 เลือกสถานศึกษา 🔵 กรอกชื่อใหม่ (เฉพาะกรณีที่ไม่พบชื่อสถานศึกษาเท่านั้น)                                                               |
|                                   | Q เลือกสถานศึกษา                                                                                                    |
| รหัสสถานศึกษา                     |                                                                                                    |
| ชื่อสถานศึกษา                     |                                                                                                    |
| สังกัด                            |                                                                                                    |
| ะบาดสถาบดึกนา                     |                                                                                                    |
|                                   |                                                                                                    |
| ที่อยู่สถานศึกษา                  |                                                                                                    |
| ประเภทบุคลากร *                   | โปรดเลือก 🔹                                                                                                    |
| ดำแหน่ง *                         | โปรดเลือก 🔻                                                                                                    |
| วิทยฐานะ                          | โปรดเลือก 🔹                                                                                                    |
| ระดับขั้นที่สอน                   | *ข้อมูลส่ำคัญ ใช้สำหรับพิจารณาคุณสมบัติในการคัดเลือกเข้าร่วมกิจกรรม (เลือกใต้มากกว่า 1 รายการ)                                         |
|                                   | ปฐมวัย มีธยมศึกษาดอนดัน                                                                                                    |
|                                   | บระถมศกษาดอนเดน มรอมคกษาดอนบลาย                                                                                                    |
|                                   |                                                                                                    |
| รายวิชาที่สอน/ความเชี่ยวชาญ       | *ข้อมูลส่ำคัญ ใช้สำหรับพิจารณาคุณสมบัติในการคัดเลือกเข้าร่วมกิจกรรม (เลือกใต้มากกว่า 1 รายการ)<br>———————————————————————————————————— |
|                                   | ดณิตศาสตร์ ประสบการณ์สอน ตั้งแต่ปี โปรดเลือก ▼                                                                                         |
|                                   | เทคโนโลยี ประสบการณ์สอน ดั้งแต่ปี โปรดเล็อก ▼                                                                                          |
|                                   | วิทยาการคำนวณ ประสบการณ์สอน ดั้งแต่ปี โปรดเลือก ▼                                                                                      |
|                                   | การออกแบบและ ประสบการณ์สอน ดั้งแต่ปี โปรดเดือก ▼<br>เทคโนโลยี                                                                          |

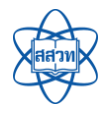

| ประสบการณ์ทำงาน                        |                 |                                   |                |             |   |    |
|----------------------------------------|-----------------|-----------------------------------|----------------|-------------|---|----|
|                                        |                 |                                   |                |             |   |    |
|                                        |                 |                                   |                |             |   | ,  |
| ความเชี่ยวชาณ/ความสนใจพิเศษ            |                 |                                   |                |             |   | // |
|                                        |                 |                                   |                |             |   |    |
|                                        |                 |                                   |                |             |   |    |
| รางวัลด้านการสึกนา (ผลงานเชิงประจักน์) | 🛨 เพิ่มรางวัล   | าที่เคยใต้รับ                     |                |             |   | li |
|                                        |                 |                                   |                |             |   |    |
|                                        | 1               | ชื่อรางวัล                        | หน่วยงานที่จัด | ปีที่ได้รับ | • | Ô  |
| าณิการศึกนา                            | 🔸 เพื่อเประวั   | ลึการสึกษา                        |                |             |   |    |
| (*********                             | - mallion       |                                   |                |             |   |    |
|                                        | 1               | โปรดเลือก 🔻                       | วุฒิการศึกษา   | สาขา        |   | Ô  |
| ส้อและสือส่ว                           |                 |                                   |                |             |   |    |
| ขอมูลทอยูและการดดดอ<br>                |                 |                                   |                |             |   |    |
| เลขที่                                 |                 |                                   |                |             |   |    |
| ถบบ                                    |                 |                                   |                |             |   |    |
| จังหวัด *                              | โปรดเลือ        | n                                 |                |             |   |    |
|                                        |                 |                                   |                |             |   |    |
| อำเภอ *                                | โปรดเลือ        | in                                |                |             |   | *  |
| ต่ำบล                                  | โปรดเลือ        | in                                |                |             |   | *  |
| รหัสไปรษณีย์                           |                 |                                   |                |             |   |    |
| เบอร์โทรศัพท์ดิดต่อ *                  |                 |                                   |                |             |   |    |
| Line ID                                |                 |                                   |                |             |   |    |
| E-mail *                               |                 |                                   |                |             |   |    |
| E-IIIdil *                             | *ใข้เป็น Userna | me สำหรับลงขี้อเข้าใข้งานระบบด้วย |                |             |   |    |
| ส้องเอการเข้าใจถึงวนระวมเ              |                 |                                   |                |             |   |    |
| ายพิฒนาหนายายาก                        |                 |                                   |                |             |   |    |
| ชื่อผู้ใช้งาน (Username)               |                 |                                   |                |             |   |    |
| รหัสผ่าน (Password) *                  |                 |                                   |                |             |   |    |
| ยืนยันรหัสผ่าน (Confirm Password) *    |                 |                                   |                |             |   |    |
| 2.4                                    | d de Xone       |                                   |                |             |   |    |

- 2.3 กรอกข้อมูลการสมัครสมาชิกให้ครบถ้วน ประกอบด้วย
  - ชื่อ-นามสกุลผู้สมัครสมาชิก (TH) ระบุคำนำหน้าชื่อ-นามสกุลของผู้สมัครสมาชิก ภาษาไทย
  - ชื่อ-นามสกุลผู้สมัครสมาชิก (EN) ระบุคำนำหน้าชื่อ-นามสกุลของผู้สมัครสมาชิก ภาษาอังกฤษ
  - 3) เพศ ระบุเพศของผู้สมัคร

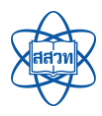

- 4) วันเดือนปีเกิด ระบุวันเดือนปีเกิดของผู้สมัคร
- 5) **รูปภาพผู้สมัคร** แนบไฟล์รูปภาพของผู้สมัคร (รองรับไฟล์นามสกุล .jpg, .jpeg, .png)
- 6) **เป็นครูในโครงการ สควค.** ทำเครื่องหมายถูกหากผู้สมัครเป็นครูในโครงการ สคสว.
- สถานศึกษา/หน่วยงาน ระบุสถานศึกษาต้นสังกัดโดยเลือกจากฐานข้อมูลของระบบ หรือ ในกรณีที่ไม่พบข้อมูลให้กรอกชื่อใหม่
- 8) **ประเภทบุคลากร** เลือกประเภทของผู้สมัคร
- ดำแหน่ง ระบุตำแหน่งของผู้สมัคร
- 10) **วิทยฐานะ** ระบุวิทยฐานะของผู้สมัคร
- 11) **ระดับชั้นที่สอน** ระบุระดับชั้นที่สอนของผู้สมัคร
- 12) **รายวิชาที่สอน/ความเชี่ยวชาญ** ระบุรายวิชาที่สอน/ความเชี่ยวชาญของผู้สมัคร
- 13) **ประสบการณ์ทำงาน** ระบุข้อมูลประสบการณ์ทำงานของผู้สมัคร
- 14) ความเชี่ยวชาญ/ความสนใจพิเศษ ระบุข้อมูลความเชี่ยวชาญ/ความสนใจพิเศษของ ผู้สมัคร
- 15) รางวัลด้านการศึกษา (ผลงานเชิงประจักษ์) เพิ่มข้อมูลรางวัลด้านการศึกษาได้หลาย รายการ (ถ้ามี)
- วุฒิการศึกษา เพิ่มข้อมูลวุฒิการศึกษาได้หลายรายการ
- 17) ข้อมูลที่อยู่และการติดต่อ ระบุข้อมูลที่อยู่ เบอร์โทรศัพท์ติดต่อ Line ID และ E-mail โดย ระบบจะนำ E-mail ที่ใช้สมัครไปใช้เป็นชื่อบัญชีผู้ใช้ (Username) ให้โดยอัตโนมัติ
- 18) ข้อมูลการเข้าใช้งานระบบ ระบุรหัสผ่าน (Password) ของการเข้าใช้งานระบบ ความยาว
   8 ตัวอักษรขึ้นไป (ควรใช้ตัวอักษรภาษาอังกฤษตัวพิมพ์ใหญ่ ปนกับตัวพิมพ์เล็ก และ
   ตัวเลขหรือสัญลักษณ์เพื่อความปลอดภัยของรหัสผ่าน)

2.4 เมื่อกรอกข้อมูลครบถ้วนแล้ว ให้กดปุ่ม "ยืนยันการสมัคร" ระบบจะแสดงหน้าต่างสำหรับ

ยืนยันข้อมูลการสมัครสมาชิก

| ข้อมูลการเข้าใช้งานระบบ  |                                              |  |  |  |  |
|--------------------------|----------------------------------------------|--|--|--|--|
| ชื่อผู้ใช้งาน (Username) | ohojames@gmail.com                           |  |  |  |  |
| 2                        | 5 🗸 ขึ้นขั้นการสมัคร 🕼 ปรับปรุงข้อมูล 😋 กลับ |  |  |  |  |

2.5 กดปุ่ม "ยืนยันการสมัคร" เพื่อยืนยันการสมัครสมาชิก หรือกดปุ่ม "ปรับปรุงข้อมูล" เพื่อ กลับไปแก้ไขข้อมูลการสมัครอีกครั้ง เมื่อยืนยันการสมัครสมาชิกแล้ว ระบบจะส่งข้อมูลการยืนยันตัวตนไปให้ผู้สมัคร ตามอีเมลที่ได้กรอกข้อมูลไว้

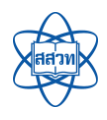

| ระบบฐานข้อมูลเครือข่ายทางการศึกษา สสวท.                                                             |  |  |  |  |
|----------------------------------------------------------------------------------------------------|--|--|--|--|
| เรื่อง ยืนยันสมัครสมาชิก                                                                            |  |  |  |  |
| เรียน คุณวันดี มีนาคม                                                                               |  |  |  |  |
|                                                                                                    |  |  |  |  |
| ตามที่ท่านได้ลงทะเบีย <mark>2.6</mark> <sub>เ</sub> มาซิกของระบบฐานข้อมูลเครือข่ายทางการศึกษา สสวท. |  |  |  |  |
| กรุณายืนยันโดยกดปุ่ม <u>ยืนยันการลงทะเบียน</u> และเสร็จสิ้มขั้นตอนลงทะเบียน                         |  |  |  |  |
| จากนั้นท่านจะสามารถลงชื่อเข้าสู่ระบบ เพื่อสมัครเข้าร่วมกิจกรรมได้ต่อไป                              |  |  |  |  |

2.6 เปิดอีเมลที่ได้กรอกข้อมูลในขั้นตอนการสมัคร และกดปุ่ม "ยืนยันการลงทะเบียน" และเสร็จ สิ้นขั้นตอนการลงทะเบียน โดยท่านสามารถลงชื่อเข้าสู่ระบบโดยใช้ Username และ Password ที่สมัครไว้ได้ทันที

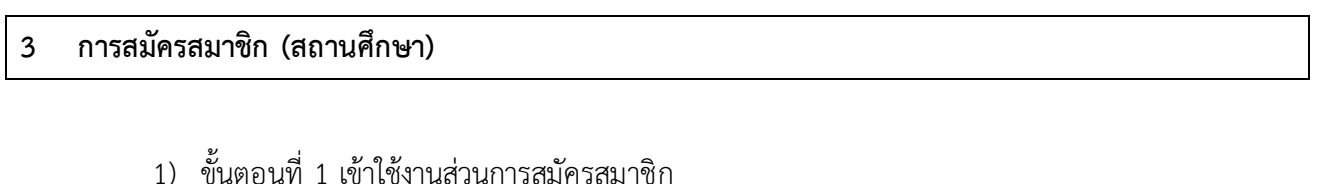

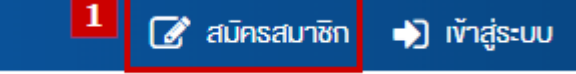

เมื่อเข้าใช้งานเว็บไซต์แล้ว ที่มุมขวาด้านบนของเว็บไซต์ให้คลิกที่ปุ่ม "สมัครสมาชิก" ระบบจะนำ

ท่านไปยังหน้าสมัครสมาชิก

2) ขั้นตอนที่ 2 กรอกข้อมูลการสมัครสมาชิก

# เลือกประเภทการสมัครสมาชิก

กรุณาเลือกประเภทการสมัครสมาชิกเพื่อสมัครเข้าร่วมกิจกรรมกับทาง สสวท.

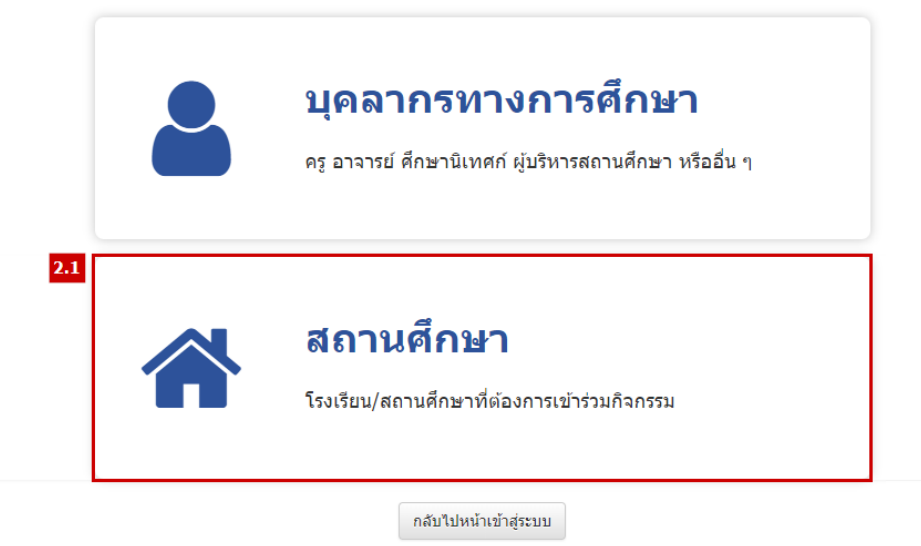

2.1 เลือกประเภท "สถานศึกษา"

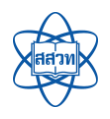

#### ตรวจสอบข้อมูลสถานศึกษา

กรุณากรอกรหัสสถานศึกษา (O-NET) 10 หลัก หรือชื่อสถานศึกษาที่ต้องการตรวจสอบว่าเคยสมัครเป็นสมาชิกของระบบแล้วหรือไม่

| วิทยา               |           |                         |  |  |
|---------------------|-----------|-------------------------|--|--|
|                     |           |                         |  |  |
| 2.2 Q ตรวจสอบข้อมูล | เริ่มใหม่ | ෮ กลับไปหน้าเลือกประเภท |  |  |

| รายชื่อสถานศึกษา |               |                                                            |                                                       |                             |                                 |  |  |
|------------------|---------------|------------------------------------------------------------|-------------------------------------------------------|-----------------------------|---------------------------------|--|--|
| ที่              | รหัส O-NET ↓↑ | ชื่อสถานศึกษา ↓î                                           | ที่อยู่ 🔱                                             | สถานะ                       | การจัดการ                       |  |  |
| 1                | -             | เกียรดิพงษ์วิทยา                                           | บ้านแพะ-เวียงหนองล่อง ต.น้ำดิบ อ.ป่าซาง จ.สำพุน 51120 | ี้ ยังไม่เคยสมัครสมาชิก<br> | <ul> <li>สมัครสมาชิก</li> </ul> |  |  |
| 2                | 1413021201    | สาธิตมหาวิทยาลัยราชภัฏวไลย<br>อลงกรณ์ (ในพระบรมราชูปถัมภ์) | จ.ปทุมธานี                                            | ยังไม่เคยสมัครสมาชิก        | 오 สมัครสมาชิก                   |  |  |

2.2 กรอกรหัสสถานศึกษา 10 หลัก หรือพิมพ์ชื่อสถานศึกษา และกดปุ่ม "ตรวจสอบข้อมูล" ระบบ จะแสดงผลการตรวจสอบว่าสถานศึกษาของท่านเคยสมัครเป็นสมาชิกของระบบแล้วหรือไม่ ทั้งนี้หากยังไม่เคยสมัคร เป็นสมาชิก ระบบจะแสดงปุ่ม "สมัครสมาชิก" (กรณีที่ไม่พบรายชื่อของสถานศึกษาตามรายการที่ค้นหา ขอให้ติดต่อ ผู้ดูแลระบบของ สสวท. เพื่อตรวจสอบ/เพิ่มรายชื่อสถานศึกษาเข้าสู่ระบบฐานข้อมูล)

2.3 กดปุ่ม "สมัครสมาชิก" เพื่อดำเนินการสมัครสมาชิกของระบบ

| ข้อมูลทั่วไป               |                                                         |
|----------------------------|---------------------------------------------------------|
| <b>2.4</b><br>ประเภทสมาชิก | สถานศึกษา                                               |
| ประเภทสถานศึกษา            | โรงเรียน                                                |
| รหัสสถานศึกษา              |                                                         |
| รหัส O-NET                 | 1413021201                                              |
| ชื่อสถานศึกษา              | สาธิตมหาวิทยาลัยราชภัฏวุโลยอลงกรณ์ (ในพระบรมราชูปถัมภ์) |
| สังกัด                     | สำนักงานคณะกรรมการการศึกษาขั้นพื้นฐาน (สพฐ.)            |
| สังกัดย่อย                 | โปรดเลือก 🔻                                             |
| เลขที่                     |                                                         |
| ถนน                        |                                                         |
| จังหวัด                    | ปทุมธานี 🔹                                              |
| อำเภอ                      | โปรดเลือก 🔻                                             |
| ด้าบล                      | โปรดเลือก 🔻                                             |
| รหัสไปรษณีย์               |                                                         |
| พิกัด                      | Latitude Longitude                                      |
| เบอร์โทรศัพท์ดิดต่อ        |                                                         |
| เบอร์โทรสาร                |                                                         |

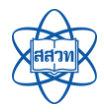

#### คู่มือการใช้งานเว็บไซต์ระบบฐานข้อมูลเครือข่ายทางการศึกษา สสวท. สำหรับกลุ่มผู้ใช้งานระบบ (User)

| ขนาดสถานศึกษา                            | "ข้อมูลสำคัญ ใข้สำหรับพิจารณาคุณสมบัติในการศัตเลือกเข้าร่วมกิจกรรม (เลือกได้ 1 รายการ)       |  |  |  |
|------------------------------------------|----------------------------------------------------------------------------------------------|--|--|--|
|                                          | ขนาดเล็ก (ตั้งแต่ 499 คนลงมา)ขนาดกลาง (500 ถึง 1,499 คน)                                     |  |  |  |
|                                          | <ul> <li>ขนาดใหญ่ (1,500 ถึง 2,499 คน)</li> <li>ขนาดใหญ่พิเศษ (2,500 คนขึ้นไป)</li> </ul>    |  |  |  |
| ระดับชั้นที่เปิดสอน *                    | *ข้อมูลสำคัญ ไปสำหรับพิจารณาคุณสมปัติในการคัดเลือกเข้าร่วมกิจกรรม (เลือกได้มากกว่า 1 รายการ) |  |  |  |
|                                          | เปิดสอบระดับขึ้นปฐมวัย                                                                       |  |  |  |
|                                          | เปิดสอบระดับขั้นประถมศึกษาตอนปลาย เปิดสอบระดับขั้นมัธยมศึกษาตอนดัน                           |  |  |  |
|                                          | (ปิดสอบระดับขั้นมีธยมศึกษาดอนปลาย                                                            |  |  |  |
| ข้อมูลผู้อำนวยการโรงเรียน                |                                                                                              |  |  |  |
| เลชที่ประจำดัวประชาชน *                  |                                                                                              |  |  |  |
| ชื่อ-นามสกุล *                           | ้ตำนำหน้า ชื่อ นามสกุล                                                                       |  |  |  |
| วันเดือนปีเกิด *                         |                                                                                              |  |  |  |
| วุฒิการศึกษาสูงสุด                       | โปรดเลือก 🔹 สาขาวิชา                                                                         |  |  |  |
| ว่ารงดำแหน่งผู้อ่านวยการสถานศึกษา (ปี) * | โปรดเลือก 🔻                                                                                  |  |  |  |
| เบอร์โทรศัพท์                            |                                                                                              |  |  |  |
| เบอร์โทรสาร                              |                                                                                              |  |  |  |
| Line ID                                  |                                                                                              |  |  |  |
| E-mail                                   |                                                                                              |  |  |  |
| ข้อมูลผู้ประสานงานหลัก                   |                                                                                              |  |  |  |
| เลขที่ประจำตัวประชาชน *                  |                                                                                              |  |  |  |
| ชื่อ-นามสกล *                            | สาขางน้ำ ที่อ                                                                                |  |  |  |
| วันเดือนปีเกิด *                         |                                                                                              |  |  |  |
| เบอร์โทรศัพท์มือถือ                      |                                                                                              |  |  |  |
| เบอร์โทรศัพท์                            |                                                                                              |  |  |  |
| เบอร์โทรสาร                              |                                                                                              |  |  |  |
| Line ID                                  |                                                                                              |  |  |  |
| E-mail                                   |                                                                                              |  |  |  |
| หลักฐานการสมัครของผู้ประสานงาน *         | ดาวบัโหลดแบบฟอร์มที่นี่                                                                      |  |  |  |
|                                          | Choose files To Upload Choose Files                                                          |  |  |  |
|                                          | ขบาลไฟล์ไม่เก็บ 5 MB, เฉพาะไฟล์นามสกุล: .doc, .docx, .xls, .xlsx, .pdf                       |  |  |  |
| ข้อมูลการเข้าใช้งานระบบ                  |                                                                                              |  |  |  |
| อีเมลสถานศึกษาที่ใช้ดิดด่อ (Username) *  |                                                                                              |  |  |  |
|                                          | ระบบจะใช่อีเมลที่กรอกนี้ในการขึ้นขันสวดแก่อนเข้าใช้งาน กรุณากรอกอัเมล์ที่ถูกต่อง             |  |  |  |
| รหัสผ่าน (Password) *                    |                                                                                              |  |  |  |
| ยืนยันรนัสผ่าน (Confirm Password) *      |                                                                                              |  |  |  |
| 2.5                                      | 🖌 ยืนขันการสมัคร 🛛 ยกเล็ก                                                                    |  |  |  |

2.4 กรอกข้อมูลการสมัครสมาชิกของสถานศึกษาให้ครบถ้วน โดยระบบจะเชื่อมโยงข้อมูลที่เคย

จัดเก็บอยู่ภายในระบบ มาแสดงผลให้ปรับปรุงได้ ดังนี้

ชื่อสถานศึกษา ระบุ/แก้ไขชื่อสถานศึกษา

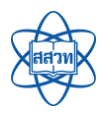

- 2) **สังกัด** ระบุ/แก้ไขสังกัดของสถานศึกษา
- 3) **สังกัดย่อย** ระบุ/แก้ไขสังกัดย่อยของสถานศึกษา
- 4) ที่อยู่และพิกัดที่ตั้งของสถานศึกษา ระบุ/แก้ไขที่อยู่และพิกัดที่ตั้งของสถานศึกษา
- 5) **เบอร์โทรศัพท์ติดต่อ** ระบุ/แก้ไขเบอร์โทรศัพท์ติดต่อของสถานศึกษา
- 6) อีเมล ระบุอีเมลของสถานศึกษา (ไม่ใช้เป็น Username ของสถานศึกษา)
- 7) **เว็บไซต์** ระบุชื่อเว็บไซต์ของสถานศึกษา
- ขนาดสถานศึกษา ระบุขนาดของสถานศึกษา เช่น ขนาดเล็ก (ตั้งแต่ 499 คนลงมา) ขนาด กลาง (500 ถึง 1,499 คน) ขนาดใหญ่ (1,500 ถึง 2,499 คน) ขนาดใหญ่พิเศษ (2,500 คน ขึ้นไป) เป็นต้น
- ระดับชั้นที่เปิดสอน ระบุระดับชั้นที่เปิดสอน เช่น เปิดสอนระดับชั้นปฐมวัย เปิดสอน ระดับชั้นประถมศึกษาตอนต้น เปิดสอนระดับชั้นประถมศึกษาตอนปลาย เปิดสอน ระดับชั้นมัธยมศึกษาตอนต้น เปิดสอนระดับชั้นมัธยมศึกษาตอนปลาย เป็นต้น
- 10) **ข้อมูลผู้อำนวยการโรงเรียน** ระบุข้อมูลผู้อำนวยการโรงเรียน
- 11) **ข้อมูลผู้ประสานงานหลัก** ระบุข้อมูลผู้ประสานงานหลัก
- 12) ข้อมูลการเข้าใช้งานระบบ ระบุข้อมูลการเข้าใช้งาน ประกอบด้วย
  - อีเมลสถานศึกษาที่ใช้ติดต่อ (Username) เป็นอีเมลกลางของสถานศึกษาหรือ
     อีเมลที่นำมาใช้เพื่อสมัครใช้งานร่วมกับระบบฐานข้อมูลเครือข่ายทางการศึกษา
     สสวท.
  - รหัสผ่าน (Password) ระบุรหัสผ่าน ความยาว 8 ตัวอักษรขึ้นไป (ควรใช้ ตัวอักษรภาษาอังกฤษตัวพิมพ์ใหญ่ ปนกับตัวพิมพ์เล็ก และตัวเลขหรือสัญลักษณ์ เพื่อความปลอดภัยของรหัสผ่าน)

2.5 เมื่อกรอกข้อมูลครบถ้วนแล้ว ให้กดปุ่ม "ยืนยันการสมัคร" เพื่อยืนยันการสมัครสมาชิก เมื่อ
 ยืนยันการสมัครสมาชิกแล้ว ระบบจะส่งข้อมูลการยืนยันตัวตนไปให้ผู้สมัครตามอีเมลที่ได้กรอกข้อมูลไว้

| ระบบฐานข้อมูลเครือข่ายทางการศึกษา สสวท.                                                                                                    |  |  |  |  |
|----------------------------------------------------------------------------------------------------|--|--|--|--|
| เรื่อง ยืนยันสมัครสมาชิก                                                                                                    |  |  |  |  |
| เรียน คุณวันดี มีนาคม                                                                                                    |  |  |  |  |
| ตามที่ท่านได้ลงทะเบีย <mark> 2.6</mark> <sub>เ</sub> มาชิกของระบบฐานข้อมูลเครือข่ายทางการศึกษา สสวท.<br>กรุณายืนยันโดยกดปุ่ม <u>ยืนยันการลงทะเบียน</u> และเสร็จสิ้นขั้นตอนลงทะเบียน<br>จากนั้นท่านจะสามารถลงชื่อเข้าสู่ระบบ เพื่อสมัครเข้าร่วมกิจกรรมได้ต่อไป |  |  |  |  |

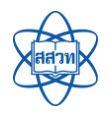

2.6 เปิดอีเมลที่ได้กรอกข้อมูลในขั้นตอนการสมัคร และกดปุ่ม "ยืนยันการลงทะเบียน"

และเสร็จสิ้นขั้นตอนการลงทะเบียน โดยท่านสามารถลงชื่อเข้าสู่ระบบโดยใช้ Username และ Password ที่สมัครไว้ ได้ทันที

## 4 การสมัครเข้าร่วมกิจกรรม

## ขั้นตอนที่ 1 ลงชื่อเข้าใช้งานเว็บไซต์

|                                                                                          |                  |                 | สมัครสมาชิก 🎝 เข้าสู่ระบบ |
|------------------------------------------------------------------------------------------|------------------|-----------------|---------------------------|
| ระบบฐานข้อมูลเครือข่ายทางการศึกษา<br>สถาบันส่งเสริมการสอนอิทยาศาสตร์และเทคโนโลยี (สสอก.) | ปฏิทินกิจกรรม    | ดาวน์โหลดคู่มือ | ติดต่อเรา                 |
| ระบบฐานข้อมูลเครือข่ายกางการ<br>อื่อผู้ใช้งาน<br>รสสม่าน                                 | ศึกษา สสวท.<br>💌 |                 |                           |
| 1.2 ivīnājs=uu                                                                           |                  |                 | (SILO)                    |
| สมัครสมาสัก<br>สีมรักสผ่านกลิกที่นี่                                                     | -                |                 | Corter.                   |
|                                                                                          |                  | 1               | 100                       |

1.1 กรอกชื่อผู้ใช้งาน (Username) ซึ่งเป็นอีเมลที่ใช้สมัครสมาชิก และกรอกรหัสผ่าน (Password)
 1.2 กดปุ่ม "เข้าสู่ระบบ" หากข้อมูลถูกต้องระบบจะลงชื่อเข้าสู่ระบบให้โดยอัตโนมัติ

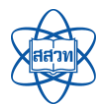

## 2) ขั้นตอนที่ 2 สมัครเข้าร่วมกิจกรรม

|                                    |                                                                                                    | 🧊 นายอันซัย อันดี   จัดการข้อมูลส่วนตัว   🗈 ออกจากระบบ                                                                                 |  |  |  |
|------------------------------------|----------------------------------------------------------------------------------------------------|----------------------------------------------------------------------------------------------------|--|--|--|
| สถาบันส่                           | ฐานข้อมูลเครือข่ายทางการศึกษา<br>เงเสริมการสอนอิทยาศาสตร์และเทคโนโลยี (สสวท.)                                           | <b>2.1</b> ปฏิทินกิจกรรม ดาวน์โหลดคู่มือ ติดต่อเรา                                                                                     |  |  |  |
| ปฏิทินกิจกรรเ<br>สำหรับครู / บุคลา | ปฏิทินกิจกรรม สสวท.<br>สำหรับครู/บุคลากร (สำหรับสถานศึกษา)                                                              |                                                                                                    |  |  |  |
| กรอกชื่อกิจกรรม                    | 22                                                                                                    | ทุกเดือน • 2563 • Q กับกา                                                                                                    |  |  |  |
| <b>20</b><br>ілитени<br>2563       | <ul> <li>จันที่จัดกิจกรรม :</li> <li>จันที่จัดกิจกรรม :</li> <li>จันที่รับสมัคร :</li> <li>จำนวนที่เปิดรับ :</li> </ul> | <mark>มกิจกรรม (หลักสูตร)</mark><br>20 - 30 เม.ย. 2563 ( 10 รัน)<br>20 - 30 เม.ย. 2563<br>ใม่จ่ากัด<br>๔ สมีณฑ์ช่อย<br>♥ อำนรายละเฮียด |  |  |  |

2.1 คลิกที่เมนู "ปฏิทินกิจกรรม"

2.2 ค้นหาและเลือกรายชื่อกิจกรรมที่ต้องการสมัคร ระบบจะนำท่านไปยังหน้ารายละเอียดกิจกรรม

#### ดังภาพ

ทดสอบการสร้างกิจกรรม (หลักสูตร)

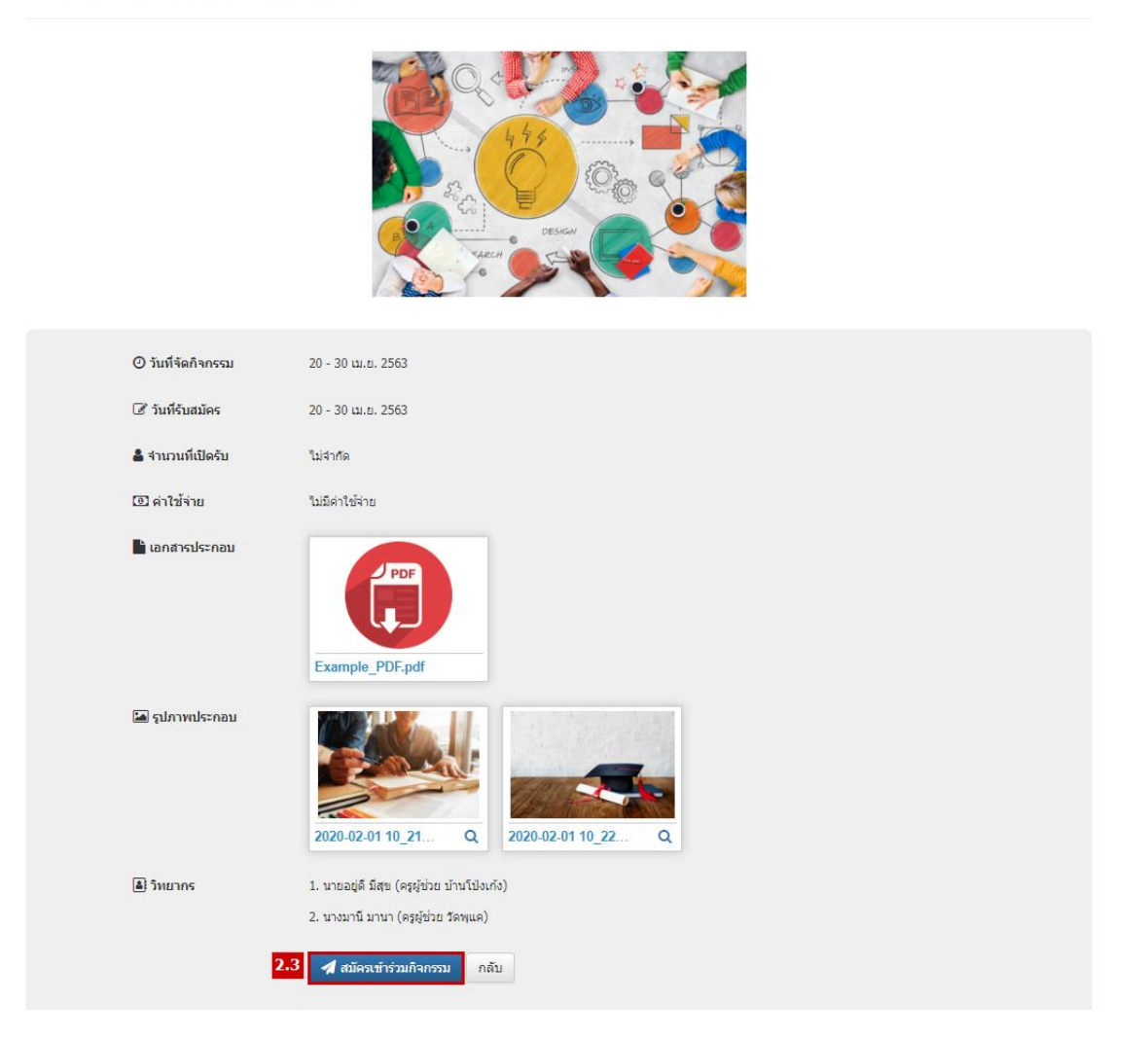

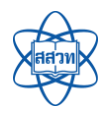

สมัครเข้าร่วมกิจกรรม

## 2.3 กดปุ่ม "สมัครเข้าร่วมกิจกรรม" ระบบจะแสดงหน้าต่างสำหรับกรอกข้อมูลการสมัคร

| ข้อมูลการหำงาน                  |                                                                                      |
|---------------------------------|--------------------------------------------------------------------------------------|
| เลขประจำตัวประชาชน              | 4466805154358                                                                        |
| ชื้อ-นามสกุลผู้สมัครสมาชิก (TH) | นายวันขัย วันดี                                                                      |
| ชื้อ-นามสกุลผู้สมัครสมาชิก (EN) | Mr.Wanchai Wandee                                                                    |
| สาแหน่ง                         | កត្ថម្មីដំរាដ                                                                        |
| วันเดือนปีเกิด                  | 23/06/2530 (33 ນຶ)                                                                   |
| Line ID                         | -                                                                                    |
| E-mail                          | ohojames.sak06@gmail.com                                                             |
| เบอร์โทรสัพท์ผิดต่อ             | 0669985558                                                                           |
| ระดับขั้นที่สอน                 | มัธยมดอนดัน, มัธยมศึกษาตอนปลาย                                                       |
| รายวิชาที่สอน                   | คณิตศาสตร์(11 ปี)                                                                    |
| รนัสสถานศึกษา                   | 3110014413                                                                           |
| ชื่อสถานส์กษา                   | วัดสุทธิสะอาด                                                                        |
| ที่อยู่สถานศึกษา                | เขณคลองสำมวา กรุงเทพมหานคร                                                           |
| 2.4                             | โส้ ปรับปรุงข้อมูล                                                                   |
| ข้อมูลการสมัครเข้าร่วมกิจกรรม   |                                                                                      |
| กิจกรรม                         | ทดสอบการสร้างกิจกรรม (หลักสูตร)                                                      |
| วันที่จัดกิจกรรม<br><b>2.5</b>  | 20 - 30 เม.ย. 2563                                                                   |
| ไฟล์เอกสาร/หลักฐาน              | Choose files To Upload Choose Files                                                  |
|                                 | ขนาดไฟล์ไม่เกิน 10 MB, เฉพาะไฟล์นามสกุล: ,pdf, .doc, .docv, .ppt, .pptx, .xls, .xlsx |
| เหตุผลการสมัครเข้าร่วมกิจกรรม   |                                                                                      |
| 2.6                             | 🔺 สมัครเข้าร่วมกิจกรรม 🞯 ยกเลิก                                                      |

2.4 เมื่อเข้าสู่หน้าการสมัครเข้าร่วมกิจกรรมแล้ว ให้ตรวจสอบข้อมูลส่วนตัวของตนเองว่าเป็น ปัจจุบันหรือไม่ หากต้องการปรับปรุง/แก้ไขข้อมูล ให้กดปุ่ม "ปรับปรุงข้อมูล" ระบบจะแสดงหน้าต่างสำหรับแก้ไข ข้อมูล

2.5 แนบไฟล์เอกสาร/หลักฐานที่เกี่ยวข้องกับการสมัคร (ถ้ามี) และระบุเหตุผลที่สมัครเข้าร่วม

กิจกรรม

2.6 กดปุ่ม "สมัครเข้าร่วมกิจกรรม" ระบบจะแสดงหน้าต่างยืนยันการทำรายการเสร็จสิ้น ดังภาพ

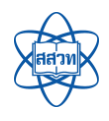

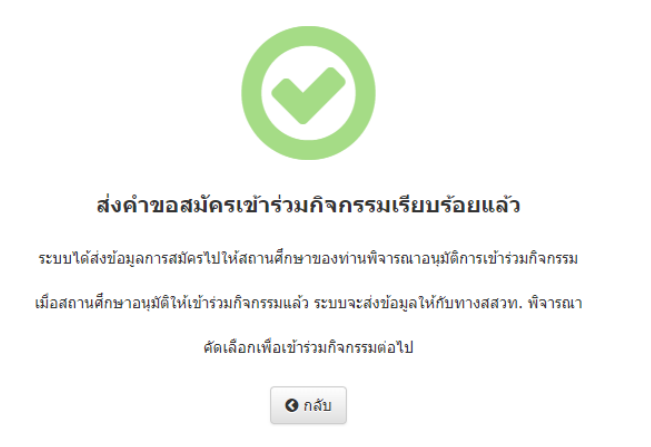

ข้อมูลการสมัครจะถูกส่งไปให้ผู้จัดการกิจกรรมพิจารณาคุณสมบัติในการอนุมัติให้เข้าร่วมกิจกรรม

ทั้งนี้เมื่อผู้จัดการกิจกรรมได้ตรวจสอบคุณสมบัติเสร็จสิ้นแล้ว ระบบจะส่งอีเมลแจ้งผลการสมัครเข้าร่วมกิจกรรม

ดังภาพ

| ระบบฐานข้อมูลเครือข่ายทางการศึกษา สสวท.                                                     |  |  |  |
|---------------------------------------------------------------------------------------------|--|--|--|
| เรื่อง อนุมัติให้เข้าร่วมกิจกรรม                                                            |  |  |  |
| เรียน คุณวันดี มีนาคม                                                                       |  |  |  |
| ตามที่ท่านได้สมัครเข้าร่วมกิจกรรมประเมินผลการจัดการเรียนรู้ระดับนานาชาติ                    |  |  |  |
| ท่านได้รับการอนุมัติให้เข้าร่วมกิจกรรมดังกล่าว และสามารถติดดามสถานะกิจกรรมได้ <u>ที่นี่</u> |  |  |  |

ท่านสามารถติดตามสถานะของการเข้าร่วมกิจกรรม โดยคลิกลิงก์ในอีเมล ระบบจะนำท่านไปยัง

หน้าประวัติการเข้าร่วมกิจกรรม ดังภาพ

## ประวัติการเข้าร่วมกิจกรรม

| รายการแบบประเมิน |                      |                                 |                                  |                       |                           |  |
|------------------|----------------------|---------------------------------|----------------------------------|-----------------------|---------------------------|--|
| ที่              | <b>่</b> ∤1ิ<br>รหัส | ี่มี<br>ชื่อกิจกรรม             | <b>ุ่</b> ไ≛<br>วันที่จัดกิจกรรม | สถานะ<br>การ<br>สมัคร | ผล<br>การ<br>เข้า<br>ร่วม |  |
| 1                | 101040100.06         | ทดสอบการสร้างกิจกรรม (หลักสูตร) | 20/04/2563 -<br>30/04/2563       | อนุมัติ               | -                         |  |

ในกรณีที่ท่านต้องการยกเลิกการเข้าร่วมกิจกรรม (ยุติการเข้าร่วม) สามารถคลิกที่ชื่อกิจกรรม และ

กดปุ่ม "ยุติการเข้าร่วม" ดังภาพ

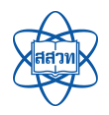

| ผลการเข้าร่วมกิจกรรม            |                   |
|---------------------------------|-------------------|
|                                 |                   |
| ผลการเข้าร่วมกิจกรรม            | -                 |
| หมายเหตุ                        |                   |
| วัน-เวลาที่ปรับปรุงข้อมูลล่าสุด |                   |
| ผู้ปรับปรุงข้อมูลล่าสุด         | · /               |
|                                 | 🗶 ยุติการเข้าร่วม |
|                                 |                   |

เมื่อกดปุ่ม "ยุติการเข้าร่วม" เสร็จเรียบร้อยแล้ว รายชื่อของท่านจะถูกนำออกจากรายชื่อผู้เข้าร่วม

กิจกรรมทันที (ท่านยังคงสามารถสมัครเข้าร่วมกิจกรรมใหม่ได้ โดยต้องผ่านกระบวนการพิจารณาคุณสมบัติอีกครั้ง)